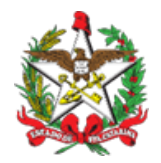

ESTADO DE SANTA CATARINA SECRETARIA DE ESTADO DA FAZENDA DIRETORIA DE ADMINISTRAÇÃO TRIBUTÁRIA GERÊNCIA DE ARRECADAÇÃO

Roteiro Rápido – Alteração de Pagamento **pelo Contabilista** Versão de 14/03/2023

Senhores Usuários,

Com o objetivo de divulgar a nova funcionalidade de alteração de pagamento via Internet, e facilitar a navegação pelas telas, preparamos um "roteiro rápido" para servir de guia inicial.

A aplicação denominada "Arrecadação – Alteração Pagamento Contabilista" está disponível, de forma redesenhada, e permite a alteração dos seguintes Códigos de Receita e respectivas Classes de Vencimento:

| Código | Descrição                                                                        |
|--------|----------------------------------------------------------------------------------|
| 1449   | ICMS Normal                                                                      |
| 1473   | ICMS Substituição Tributária por Apuração                                        |
| 1643   | ICMS - Antecipado por Operação ou Prestação - Regime Especial<br>de Recolhimento |
| 1767   | ICMS Responsabilidade tributária por Apuração                                    |
| 2496   | ICMS - Resultante da Utilização de Crédito Presumido                             |
| 2569   | ICMS - DeSTDA                                                                    |

A novidade da aplicação é que o contabilista não irá mais informar qual o período de referência ou classe de vencimento que deseja alterar, mas irá informar qual débito que ele deseja quitar com o pagamento a ser alterado. Também será possível vincular um pagamento a mais de um débito, situação em que o sistema irá

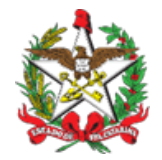

promover uma "repartição", permitindo que o saldo do pagamento possa ser vinculado a outro débito.

## Utilizando a Aplicação:

Selecione no "Perfil Contabilista – Serviços" a aplicação denominada "Arrecadação – Alteração Pagamento Contabilista". Será mostrada a figura 1.

Figura 1 – Tela com os parâmetros para a localização dos Pagamentos

| ≡           | S@t Q Buscar aplicações                                                                                                    | <b># 1</b>                              |
|-------------|----------------------------------------------------------------------------------------------------|-----------------------------------------|
|             | Arrecadação - Alteração Pagamento Contabilista 🛛 🕢                                                                                           | NPI2 6454763 Sua sessão expira em 21:21 |
| ⊷<br>*<br>₽ | Busca de Pagamentos Número S@T NUP                                                                                                    |                                         |
| <u>*</u>    | Q Buscar C Limpar                                                                                                    |                                         |
|             | SANTA REAL<br>SANTA REAL<br>SANTA REAL<br>Secretaria de Estado da Farenda de Santa Catarina – SEF<br>Política de Privacidade e Termos de Uso |                                         |

Localize o pagamento mediante o preenchimento obrigatório do parâmetro Número S@T ou NUP, da figura 1, e clique no botão "Buscar".

Será apresentado um pagamento ou relação de pagamentos, conforme o filtro/parâmetro selecionado.

Para iniciar o processo de alteração, clique no botão "alterar", identificado pelo ícone " 🗸 ".

Será apresentada a "Lista de débitos do contribuinte passíveis de apropriação".

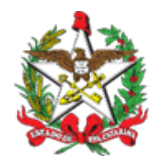

ESTADO DE SANTA CATARINA SECRETARIA DE ESTADO DA FAZENDA DIRETORIA DE ADMINISTRAÇÃO TRIBUTÁRIA GERÊNCIA DE ARRECADAÇÃO

Para apropriar ao débito desejado, selecione o botão "Vincular", identificado pelo ícone " \* ".

Será aberta uma caixa de mensagem para Confirmar a alteração.

Confira os dados do(s) pagamento(s) e, estando de acordo, clique em " Cosimo".

Não havendo inconsistências, após a confirmação, o pagamento estará atualizado e vinculado ao(s) débito(s) selecionado(s).

Outras alterações, que não puderem ser efetuadas nesta aplicação, poderão ser solicitadas por meio de Processo Eletrônico de Correção de Pagamento, pelo link

https://sat.sef.sc.gov.br/tax.net/Sat.Arrecadacao.Web/Contabilista/AlteracaoPagame ntoContabilista.aspx

Nos colocamos à disposição para quaisquer esclarecimentos. As dúvidas podem ser encaminhadas por meio da página [2] da Central de Atendimento Fazendária (CAF), pelo formulário "Fale Conosco" [3] (selecione o assunto **Contabilista - alteração de pagamentos**), ou pelo telefone 0800-048-1515, de segunda à sexta-feira, das 13h às 18h.